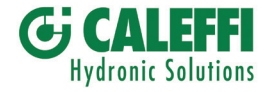

# РТ

# CRONOTERMÓSTATO DIGITAL DISPLAY LUMINOSO E NAVEGAÇÃO POR MENUS

Instalação em parede

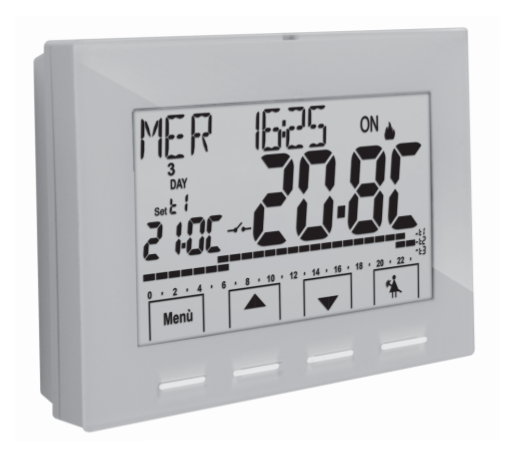

Alimentação elétrica a 230V~ Semanal, inverno / verão 3 níveis de temperatura + antigelo Entrada para contacto remoto

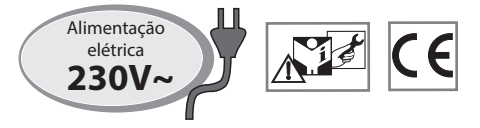

PE - DECRNN062 12/17

# LEGENDA DAS FUNÇÕES DO TECLADO A CORES

#### Display e retroiluminação das teclas

Tocando em aualauer tecla, ativa a retroiluminação. visualiza a seleção de palavras e a naveaação: pressione a tecla desejada dentro de 6 seg. para mudar as configurações (tocando em gualquer tecla reativa a contagem do intervalo de 6 seg.).

Nota: pode definir a retroiluminação para ficar sempre ligada (par. 11.12) e ter sempre visíveis a seleção de palavras e a navegação.

A COR DAS TECLAS varia com a temperatura definida e a funcionar naquele momento, de acordo com a seguinte regra:

#### no modo inverno:

Regulação inferior a 18,1°C = teclas acesas com cor verde Regulação entre 18,1 e 21°C = teclas acesas com cor azul Regulação superior a 21,1°C = teclas acesas com cor vermelha no modo verão:

Regulação superior a 26°C = teclas acesas com cor verde Regulação entre 26 e 23°C = teclas acesas com cor azul Regulação inferior a 23°C = teclas acesas com cor vermelha Nota: para desativar a retroiluminação - ver par. 11:12.

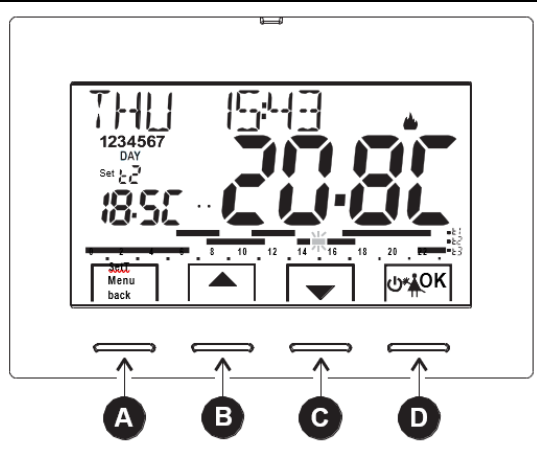

Tecla multifunção. Set. T, Menu, Back, o seu uso depende da função ou do menu ativo: Menu = acesso aos menus, Back = voltar ao item anterior, Set. T = alterar o perfil horário (programa)

▲ Tecla de navegação através dos menus: para aumentar o valor configurado (em algumas funções, a tecla muda para ◀ permitindo definir ou deslizar dados para a esquerda) Prima a tecla com a seta para aumentar/diminuir uma unidade e mantenha-a pressionada para aumentar/diminuir rapidamente.

V Tecla de navegação através dos menus: para diminuir o valor configurado (em algumas funções, a tecla muda para > permitindo definir ou deslizar dados para a direita)

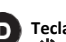

# Tecla Multifunção

cronotermóstato programável em OFF (controlo de temperatura desativado)

- fazer uma pausa no programa atual para permitir a limpeza doméstica
- OK pressão curta: acesso ao menu selecionado/confirmar função ou definir valor (dentro dos menus): pressão prolongada (4 seg.): guardar hora ou programa térmico modificado (menu PROGRAM)

Nota: nos paráarafos seauintes são descritas mais funcões para estes botões.

# **CARACTERÍSTICAS DO DISPLAY**

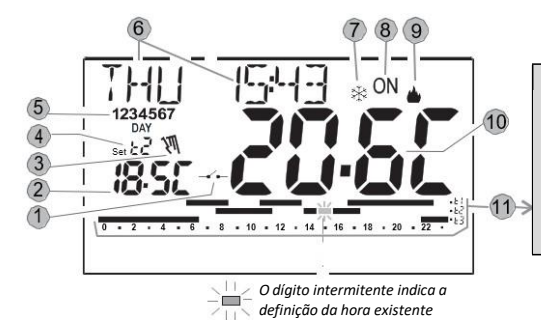

Escala programada para horário e temperatura em 24 horas: - t 1 Posição do dígito superior = Temperatura de conforto t1 - t 2 Posição do dígito intermédia = Temperatura de trabalho t2 - t 3 Posição do dígito inferior = Temperatura económica t3 - Ausência de dígitos = temperatura t<sup>®</sup> Antigelo (no inverno) ou controlo de temperatura desativado (no verão) 2 dígitos - um acima do outro: operação de MEIA HORA (½ h) para cada tipo de temperatura indicado pelos dois dígitos.

|   | 1                        | Ativar o temporizador do cronotermóstato no controlo remoto                                                                                                    |
|---|--------------------------|----------------------------------------------------------------------------------------------------|
|   | 2                        | Visualizar a temperatura definida                                                                                                    |
|   | 3                        | Sobreposição temporária ou permanente                                                                                                    |
|   | 4                        | Conjunto de temperaturas ativas no momento dependente do programa em curso:<br>t1 Conforto ou t2 Pré-conforto ou t3 Economia (poupança) ou t<br>antigelo                |
| ſ | 5                        | Dias da semana (visível no menu PROGRAM)                                                                                                    |
|   | 6                        | Data, hora e minutos correntes                                                                                                    |
|   | $\overline{\mathcal{O}}$ | Modo de arrefecimento (🅸 verão) ativo                                                                                                    |
|   | 8                        | Sinal de utilizador operacional = <b>ON</b> e 🎍 intermitente (e.g. caldeira on)<br>Sinal de utilizador operacional = 🏶 e <b>ON</b> intermitente (e.g. arrefecimento on) |
| ſ | 9                        | Modo de aquecimento ( 🃥 inverno) ativo                                                                                                    |
|   | (10)                     | Temperatura ambiente detetada                                                                                                    |

# ESTRUTURA DOS MENUS PRINCIPAIS (utilização e configuração)

## Estrutura de Menus disponível:

| ① SET TEMP                                                                                                    | © CONFIGUR                                                                                                    |
|----------------------------------------------------------------------------------------------------|----------------------------------------------------------------------------------------------------|
| (alterar os pontos de temperatura definidos)                                                                                                    | (menu para o instalador ou para utilizadores habilitados)                                                                                                    |
| para o modo de inverno ▲:         - t1 (conforto)         - t2 (pré-conforto)         - t3 (economia)         - t* antigelo         para o modo de verão *:         - t1 (conforto)         - t2 (pré-conforto)         - t3 (economia)         - t2 (pré-conforto)         - t3 (economia)         ② PROFILE         - OVERRIDE (sobreposição temporária ou permanente)         - CLEANING (pausa no programa para a limpeza doméstica)         - HOLIDAY (pausa no programa para férias)         - OFF (desligar o cronotermóstato programável off/on) | <ul> <li>LANGUAGE (seleção do idioma para os menus)</li> <li>SEASON (modo de inverno ou verão)</li> <li>TIME (definição da data atual, hora, minutos e da<br/>mudança de hora padrão verão/inverno)</li> <li>RULE (seleção do modo de controlo de temperatura)</li> <li>UNIT (seleção da unidade de medida de temperatura °C/°F)</li> <li>OFFSET (correção da temperatura detetada na sala)</li> <li>BLOCKS (permite limitar o valor dos pontos de<br/>temperatura definidos)</li> <li>INPUT (definição de um contacto externo para ativação/<br/>desativação remota do cronotermóstato<br/>programável)</li> <li>PUMP ON (ativar/ desativar a função de anti-calcário)</li> <li>CONTRAST (para alterar o contraste do ecrã)</li> <li>BACKLIGHT (permite ativar ou desativar o configurar com</li> </ul> |
| <ul> <li>③ PROGRAM<br/>(ecrã, alteração, cópia de perfis horários programados)</li> <li>P01 Programa semanal de inverno </li> <li>P02 Programa semanal de inverno </li> <li>P03 Programa semanal de verão *</li> <li>P04 Programa semanal de verão *</li> </ul>                                                                                                    | temporizador)<br>- PASSWORD (para restringir o uso das funções do<br>cronotermóstato programável pelo utilizador e/ou<br>instalador)<br>- RESTORE (operação de reinicialização - RESET)<br>- INFO SW (informação sobre a versão de firmware<br>instalada)                                                                                                    |
| USER PASSWORD     USER PASSWORD (definir palavra-passe do utilizador)                                                                                                    | (i) Os Menus são apresentados por ordem sequencial                                                                                                    |

## MENU DE UTILIZADOR

- Menu PROGRAM (lista de programas pré-configurados, ecrã, alteração, copiar perfis horários programados)

### - LISTA DE PROGRAMAS PRÉ-CONFIGURADOS

A figura mostra os programas definidos de fábrica com os perfis horários relevantes: P01 e P02 para INVERNO; P03 e P04 para VERÃO. No caso de nenhum dos programas pré-definidos atender às suas necessidades, poderá modificá-los (ver os parágrafos seguintes).

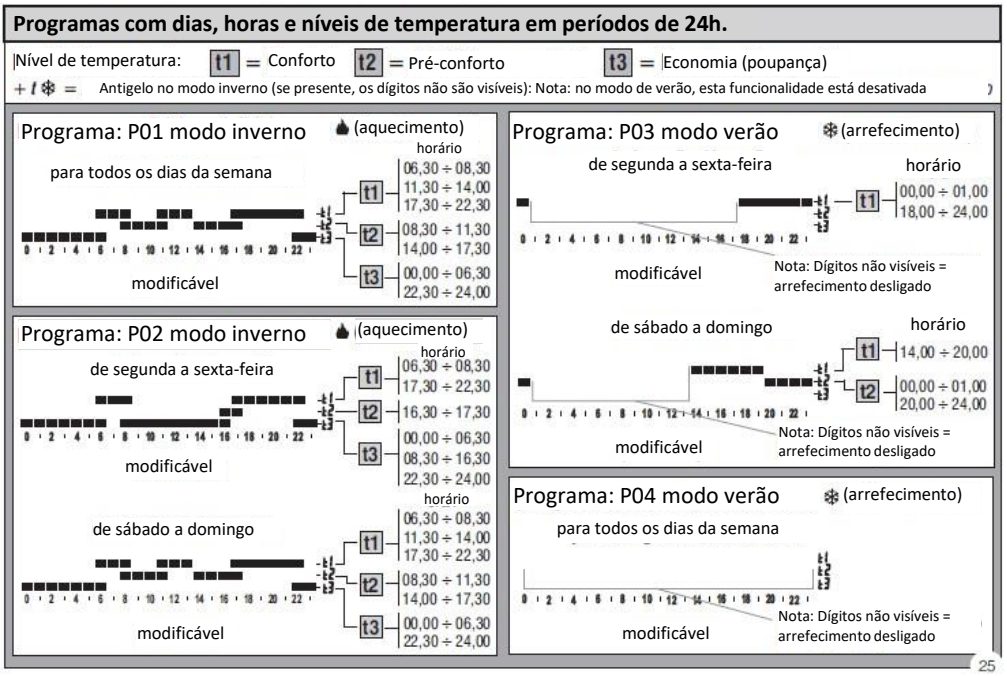

## MENU DE UTILIZADOR

## SELEÇÃO DE PROGRAMA

- 1-Através do botão Menu -> com os botões
- ▲ ▼, selecione o item PROGRAM SEt e confirme com OK.
   2-Pode escolher os programas em memória (P01 ▲) P02 ▲
   P03 舉, P04 舉) utilizando os botões ▲ ▼

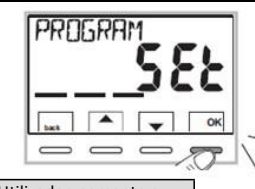

#### e.g. programa definido de fábrica

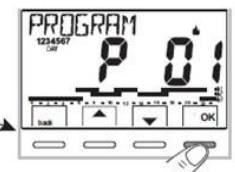

e.g. programa modificado pelo utilizador

se um programa tiver sido modificado anteriormente pelo Utilizador, somente o primeiro dia da semana será exibido (DIA 1 = Segunda-feira) com a palavra USER, indicando que uma modificação foi feita no programa pré-definido de fábrica.

3- Pressione em back duas vezes para voltar à operação normal do cronotermóstato programável; 4-Ou pressione OK para optar por exibir as configurações do programa desejado.

## CONFIGURAÇÕES DO ECRÃ DO PROGRAMA SELECIONADO

- 2- Pressione em **OK** uma ou mais vezes para ver o perfil horário do(s) dia(s) seguinte(s).

Importante! Aqui e nas condições seguintes, é possível voltar à seleção do programa pressionando no botão SetT por 4 segundos, sem salvar nenhuma configuração.

3- Mantenha o OK pressionado durante 4 seg. para o cronotermóstato programável voltar à operação normal seguindo o perfil do programa escolhido.

Ou modifique o programa selecionado de acordo com os parágrafos seguintes.

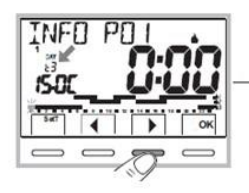

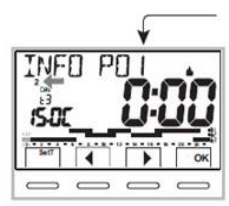

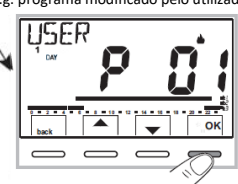

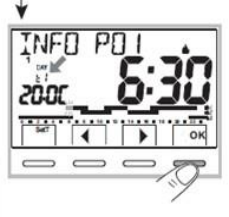

## MENU DE UTILIZADOR MODIFICAÇÃO DO PROGRAMA

Existem 4 programas disponíveis, todos eles programáveis livremente para qualquer hora do dia (com períodos de meia hora) para todos os dias da semana, com 3 diferentes níveis de temperatura: t1 conforto (dígitos superiores), t2 pré-conforto (dígitos intermédios), t3 economia (dígitos inferiores), e mais um nível de temperatura antigelo t<sup>®</sup> para o modo inverno (dígitos não visíveis), ou para o sistema de arrefecimento desligado para o modo de verão.

- 1- Se desejar modificar um programa, a partir do ecrã INFO vá até ao dia pretendido e percorra o perfil com as teclas **d b** até aparecer a hora que pretende modificar, em períodos de 30 minutos (ver parágrafo anterior)
- 2- Pressione uma ou mais vezes na tecla SetT para selecionar o novo nível de temperatura que pretende atribuir à hora desejada: a modificação fica efetiva.

A definição roda entre os seguintes valores: t1, t2, t3, t\*. O ponto de definição em questão e o dígito em referência ficam intermitentes, as palavras INFO POX (PO1 neste caso) mudarão para SET POX (modo de modificação). Nota: se desejar voltar ao valor de definição (Set) original (nível) não ocorrerá nenhuma modificação.

3- Pressionando as teclas

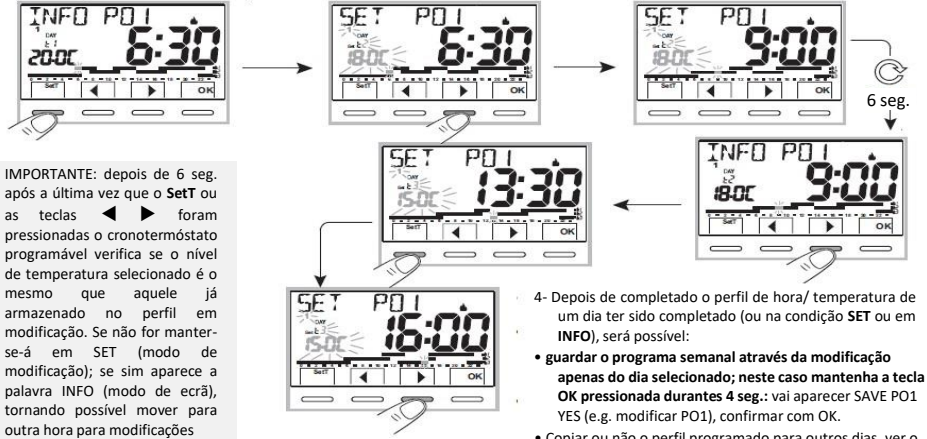

 Copiar ou não o perfil programado para outros dias, ver o próximo parágrafo.

### MENU DE UTILIZADOR

#### CÓPIA DE UM DIA MODIFICADO

Depois de concluir a modificação do perfil hora/ temperatura de um dia (consulte o parágrafo anterior), é possível copiá-lo para outros dias. Pressionando OK, serlhe-á pedida uma confirmação para copiar a modificação para outros dias (LOAD YES/ LOAD NO): escolha a opção desejada com as teclas ▼▲ e confirme com OK.

Se confirmar LOAD NO, nenhuma operação de cópia será executada, o ecrã INFO voltará a aparecer mostrando o dia a seguir ao que foi modificado.

Se confirmar LOAD YES, ser-lhe-á pedido quais os outros dias para copiar as alterações: pressione em OK para confirmar a cópia para o dia indicado (e.g. TERÇA-FEIRA), e passe para o dia seguinte, no qual, se pressionar ▶, pode saltar o dia seguinte excluindo-o da cópia. Terá de completar a sequência até terminar a semana o que é assinalado pela palavra END.

#### Nesta situação pode:

- a) Pressionar em b para passar pela semana outra vez, (pressione em OK para desativar um dia que tinha selecionado anteriormente por erro).
- b) Pressione em OK para confirmar a cópia dos dias selecionados e voltar ao ecrã INFO exibindo o primeiro dia que não foi modificado.
- c) Mantenha o OK pressionado por 4 seg.: as palavras SAVE PO1 YES aparecem (e.g. modificar PO1); confirmar com OK, o programa semanal modificado será guardado.

O cronotermóstato programável passa para a operação normal (stand-by) seguindo o novo perfil de horas/ temperatura.

Se não desejar guardá-lo, selecione SAVE P01 NO com as teclas ▲▼ e confirme com OK, para voltar ao ecrã INFO do primeiro dia não modificado subsequente.

#### Exemplo: cópia da segunda-feira para terça e quinta-feira

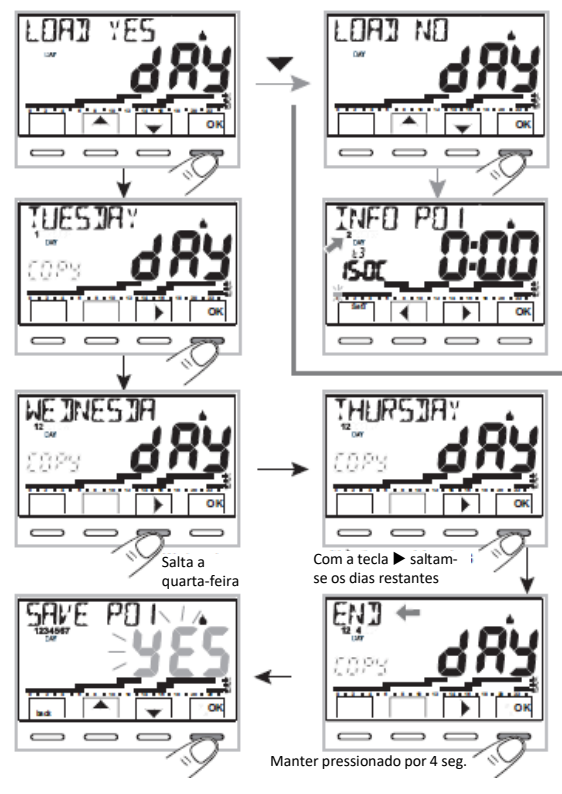